Attività di Luca Salvini

| dal        | al         | Codice | Corso DOL 2008/2009 | Settimana | Docenti       | Classe | Tutor                |
|------------|------------|--------|---------------------|-----------|---------------|--------|----------------------|
| 02/02/2009 | 07/02/2009 | Т03    | Immagini digitali   | 4         | Luca Mainetti | E1     | Antonella<br>Dabusti |

#### Tutorial per rendere trasparente lo sfondo di un'immagine

In questo tutorial viene descritta la procedura per rendere trasparente lo sfondo di un'immagine mediante il software Gimp (vers. 4.6).

Utilizzeremo allo scopo un'immagine preesistente (*carovana\_mondo.jpg*); l'immagine è in formato jpeg, ma la presente procedura può essere applicata ad immagini in un formato qualsiasi, purché riconosciuto da Gimp.

Suddividiamo la procedura in 4 fasi:

- 1. apertura dell'immagine da Gimp;
- 2. aggiunta di un canale alfa;
- 3. eliminazione dello sfondo;
- 4. esportazione e salvataggio in formato GIF.

Nel seguito è descritto il dettaglio per ciascun punto; da tenere presente che la trasparenza di un'immagine non è supportata da tutti i formati: ad esempio è supportata dal formato GIF, ma non dal formato JPEG; si rende pertanto necessaria una conversione di formato (ultimo punto).

### 1. Apertura dell'immagine da Gimp

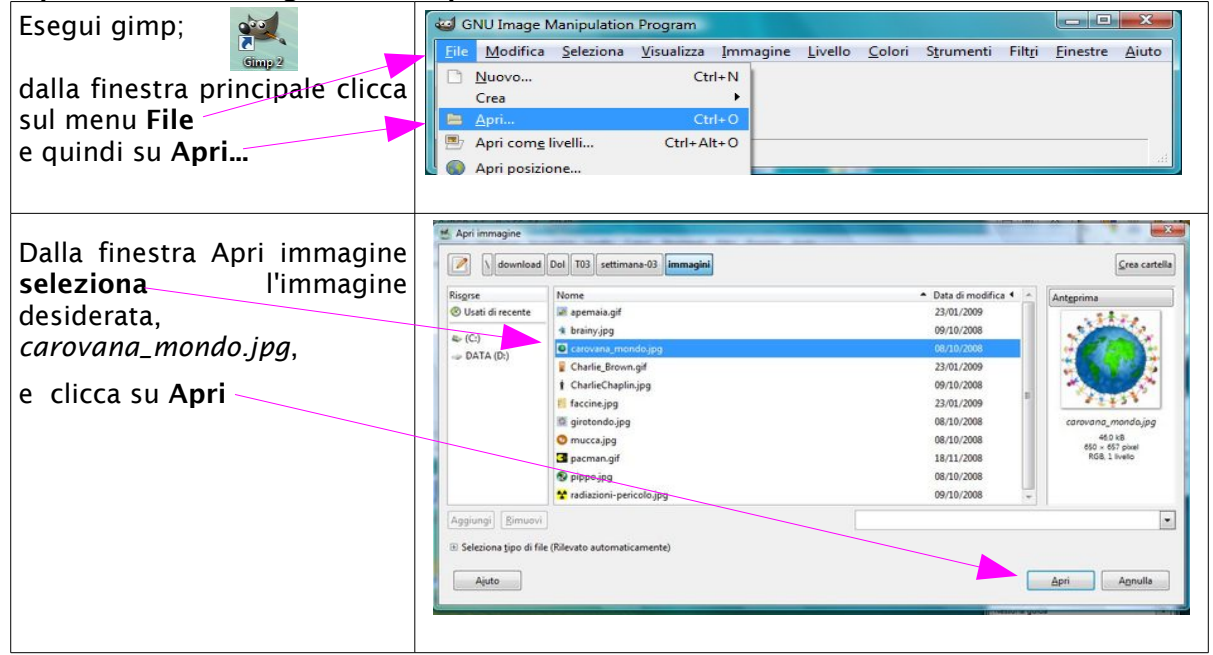

# 2. Aggiunta di un canale alfa

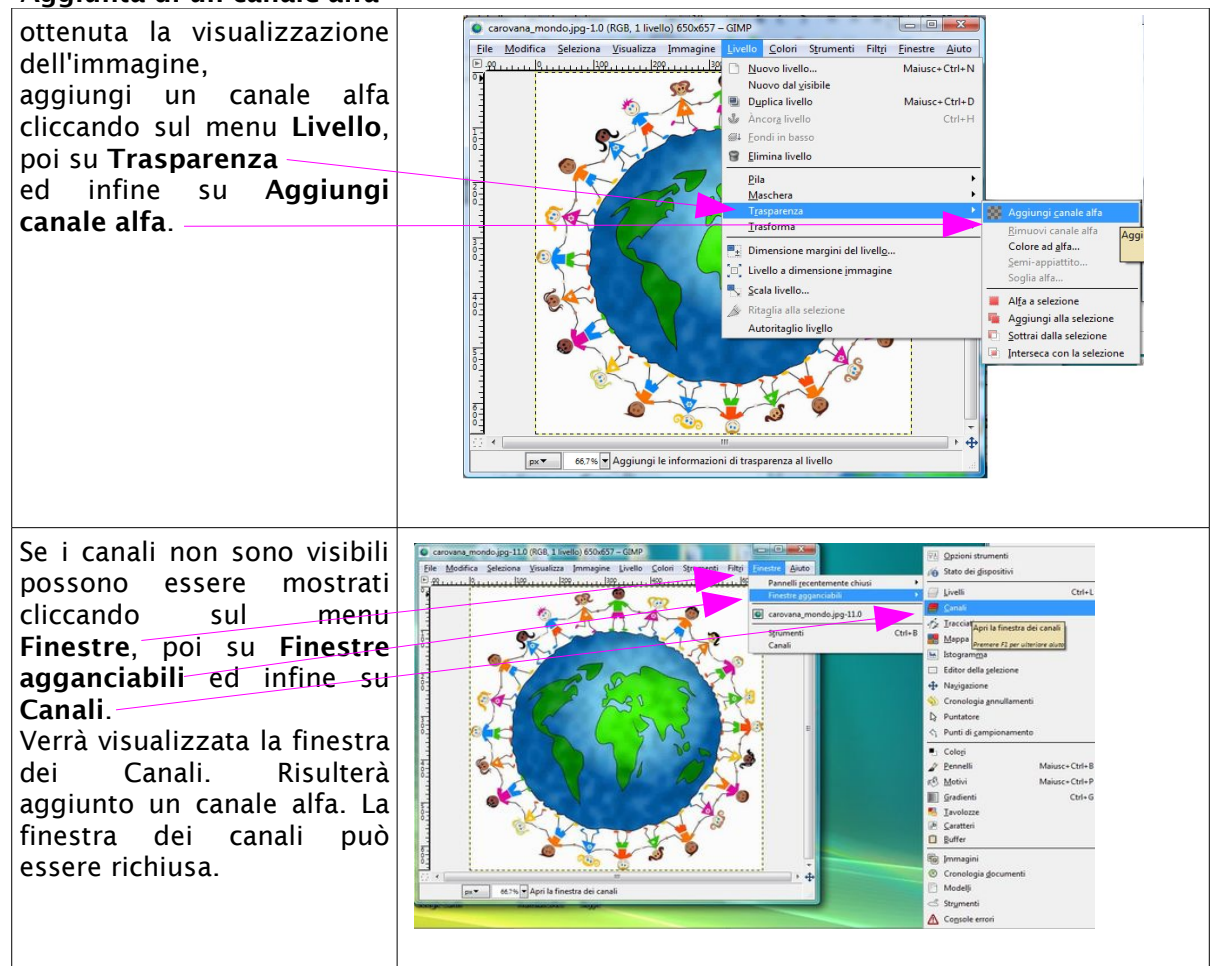

# 3. Eliminazione dello sfondo

| Strumenti                                                                                                    | Passa alla finestra <b>Strumenti</b><br>(se questa non è visibile clicca prima sul menu Finestre -<br>Strumenti)                                                                                                    |                                                                                                    |  |  |
|----------------------------------------------------------------------------------------------------|----------------------------------------------------------------------------------------------------|----------------------------------------------------------------------------------------------------|--|--|
|                                                                                                    | Lo strumento Fuzzy consent<br>"intelligente", riconoscendo a<br>regioni, almeno in molte situa                                                                                                    | e di effettuare una selezione<br>automaticamente i bordi delle<br>zioni.                                                                                                    |  |  |
| Clicca sullo sfondo che si<br>vuole rendere trasparente;<br>tieni premuto il tasto shift<br>mentre selezioni le varie<br>regioni;<br>sarà necessario effettuare<br>numerose selezioni per<br>eliminare completamente lo<br>sfondo;<br>premi infine il tasto Canc; lo<br>sfondo viene cancellato e<br>reso trasparente | Creavera, modujog 20, filča i lavilo (50.657 - CAP     Della filozofia delicion (businational filozofia) delicional (businational filozofia) delicional (businational fil | <ul> <li>transverse-roomdo.jpg 50 650, 1 heldo (950457 - GMP)</li> <li>Ende Marine Jackson (1990)</li> <li>Ende Marine Jackson (1990)</li> </ul> |  |  |

#### 4. Salvataggio in formato GIF

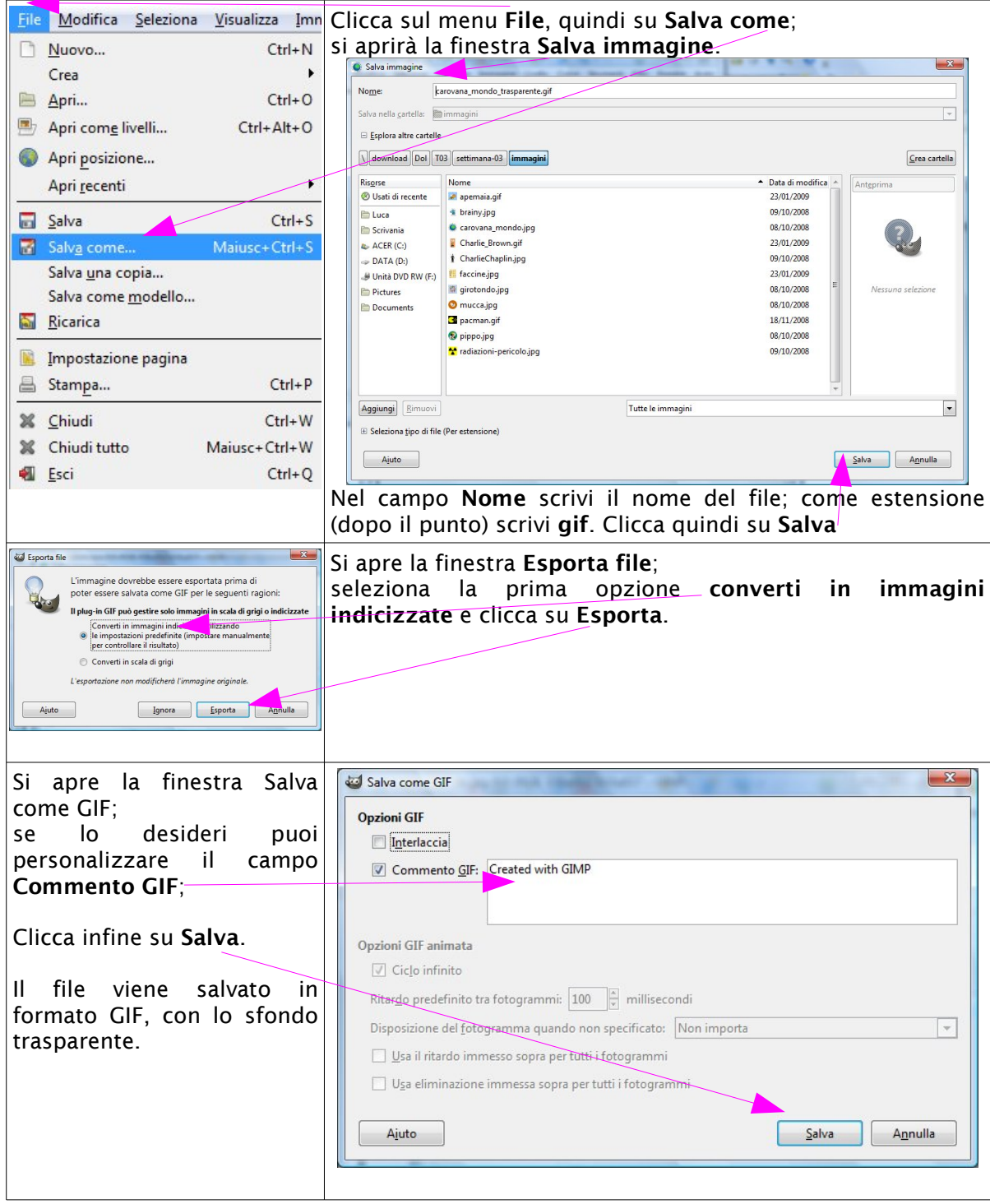